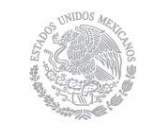

SHCP

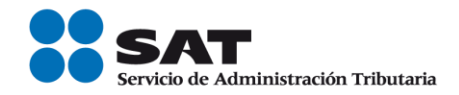

1

# Guía Inscripción de asalariados Exprés

Servicio de Administración Tributaria | Av. Hidalgo, núm. 77, col. Guerrero, delegación Cuauhtémoc, Ciudad de México, c. p. 06300 | Tel. MarcaSAT: 01 55 627 22 728 | documento disponible en <u>www.sat.gob.mx</u>

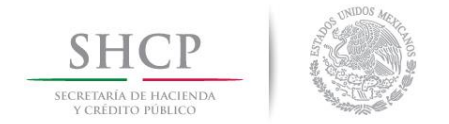

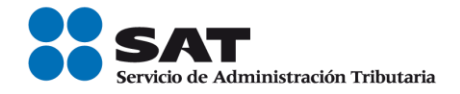

## Índice

| I.   | Introducción                                                                                   | . 3 |
|------|------------------------------------------------------------------------------------------------|-----|
| II.  | Disposiciones jurídicas aplicables                                                             | . 3 |
| III. | Generación del archivo de texto                                                                | .3  |
| IV.  | Solicitud de inscripción exprés de asalariados por Internet                                    | . 5 |
| V.   | Consulta del estatus o resultado de la solicitud de inscripción exprés presentada por internet | 10  |

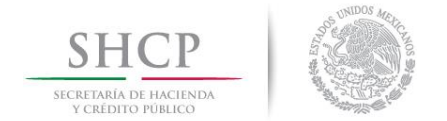

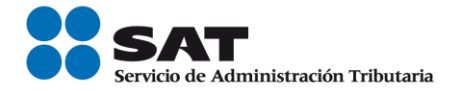

#### I. Introducción

La presente guía es para la persona física o moral en su carácter de empleador o patrón para realizar la inscripción de sus trabajadores en el Registro Federal de Contribuyentes.

Este servicio consiste en la inscripción de sus trabajadores de manera masiva ya que en un sólo trámite se realiza la solicitud y la inscripción de varios trabajadores con el mínimo de requisitos, a diferencia de la inscripción uno a uno de sus trabajadores (inscripción por CURP), y se encuentra disponible en internet.

Para utilizar este servicio sólo tiene que realizar las siguientes actividades:

- Generar el archivo de sus trabajadores.
- Proporcionar el archivo generado al SAT al momento de registrar su solicitud.
- Descargar el resultado de la solicitud de inscripción

#### II. Disposiciones jurídicas aplicables

Art. 27 CFF quinto párrafo.

2.4.9. Inscripción al RFC de trabajadores

Ficha 40/CFF del Anexo 1-A RMF 2018.

#### III. Generación del archivo de texto.

Para generar el archivo de texto, se debe considerar la siguiente estructura:

1. Nombre del archivo (debe estar compuesto de la siguiente manera):

RFCddmmaaaa\_consecutivo de dos dígitos (##), donde:

- RFC.- Se refiere al RFC del patrón persona física o moral.
- ddmmaaaa.-dd día, mm mes, aaaa año
- consecutivo.- Número consecutivo

Nota: El nombre del archivo debe ser sin tabuladores, y únicamente mayúsculas, por ejemplo:

- XAXX010101AAA07072012\_01

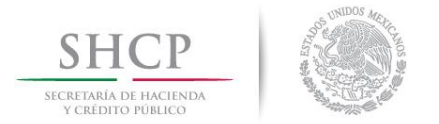

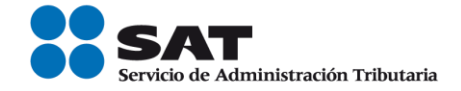

- 2. Formato del archivo (debe estar compuesto de la siguiente manera):
  - Debe ser archivo de texto. (txt)

La información del archivo deberá contener los siguientes ocho campos delimitados por pipes "]", sin tabuladores, únicamente mayúsculas, y el formato del archivo debe ser en Código Estándar Americano para Intercambio de Información (ASCII):

- **Primera columna.-** CLAVE CURP a 18 posiciones del asalariado.
- Segunda columna.- Apellido paterno del asalariado.
- **Tercera columna.-** Apellido materno del asalariado. (No obligatorio)
- Cuarta columna.- Nombre(s) del asalariado.
- Quinta columna.- Fecha de ingreso del asalariado, en formato DD/MM/AAAA.
- Sexta columna.- Marca del indicador de los Ingresos del asalariado de acuerdo a los valores siguientes: (únicamente pueden ser los valores 1, 2, 3, 4, 5 o 6.)
  - 1. Asalariados con ingresos mayores a \$400,000.00.
  - 2. Asalariados con ingresos menores o iguales a \$400,000.00.
  - 3. Asimilables a salarios con ingresos mayores a \$400,000.00.
  - 4. Asimilables a salarios con ingresos menores o iguales a \$400,000.00.
  - 5. Ingresos por actividades empresariales asimilables a salarios conforme al artículo 110, fracción VI de la Ley del ISR con ingresos mayores a \$400,000.00.
  - 6. Ingresos por actividades empresariales asimilables a salarios conforme al artículo 110, fracción VI de la Ley del ISR con ingresos menores o iguales a \$400,000.00.
- Séptima columna. Clave de R.F.C. del patrón a 12 o 13 posiciones, según corresponda Persona Moral o Persona Física.
- Octava columna. Correo electrónico válido del asalariado, se entenderá que es aquel que sea personal, que no corresponda a un tercero y que cumpla con las siguientes características:
  - I. El número de caracteres de la cuenta (antes de la @) debe ser al menos de 3.
  - II. El dominio (a la derecha de la @) debe formarse por palabras de al menos 2 caracteres separados por 1 punto.
  - III. La última palabra después del último punto debe ser de 2 hasta 4 caracteres.
  - IV. En el dominio debe de haber al menos 1 punto.
  - V. Se permiten letras, números, guiones, excepto caracteres especiales como los acentos, ñ, !#\$%&\'\*+-/=?^`{]}~, etcétera.

Nota: Las columnas no deberán contener títulos o estar vacías, excepto la tercera columna (sólo si no tiene dato).

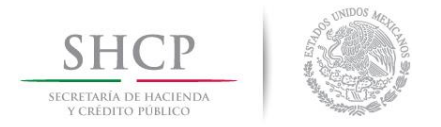

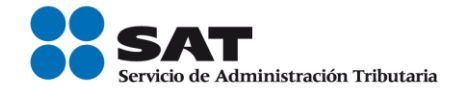

Ejemplo: Se muestra una pantalla con la vista de cómo debe quedar el archivo con la información de los trabajadores:

| Sin título: Bloc de notas                                                                                                    |  |  |
|----------------------------------------------------------------------------------------------------|--|--|
| Archivo Edición Formato Ver Ayuda                                                                                                    |  |  |
| ZAJF861114HDFRMB06 ZARCO JIMENEZ FABIAN ARMANDO 15/02/2011 2 RFC010101123 zarco.8611@hotmail.com<br>MABE850829HDFRCR00 MARIN BECERRIL ERNESTO 20/10/2011 1 RFC010101123 mabe.neto03_1@gmail.com<br>MAAS891024MDFRLH00 MARTINEZ ALEJO SHEILA 24/10/2011 2 RFC010101123 sheila.princess24@hotmail.com |  |  |

Los datos mostrados son ficticios y de carácter ilustrativo.

**Nota:** Para la generación del archivo de los trabajadores se basa en los requisitos establecidos en la ficha 40/CFF RMF 2018 vigente.

#### IV. Solicitud de inscripción exprés de asalariados por Internet

La persona física o moral en su carácter de empleador o patrón para realizar la inscripción de asalariados exprés, realizará lo siguiente:

Paso 1.- Ingresar al Portal SAT con la siguiente ruta en algún navegador web.

#### - http://www.sat.gob.mx

Paso 2.- Elegir la opción de Trámites.

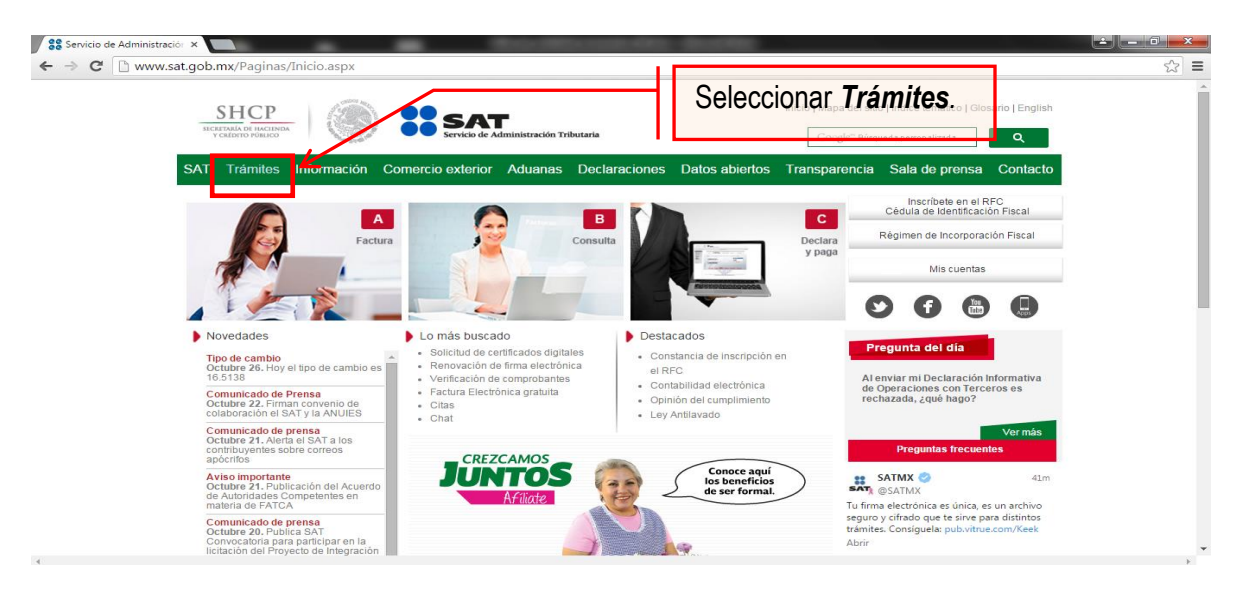

Servicio de Administración Tributaria | Av. Hidalgo, núm. 77, col. Guerrero, delegación Cuauhtémoc, Ciudad de México, c. p. 06300 | Tel. MarcaSAT: 01 55 627 22 728 | documento disponible en <u>www.sat.gob.mx</u>

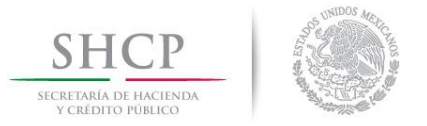

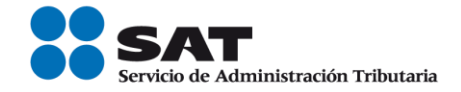

Paso 3.- Iniciar sesión en Mi Portal y captura los datos.

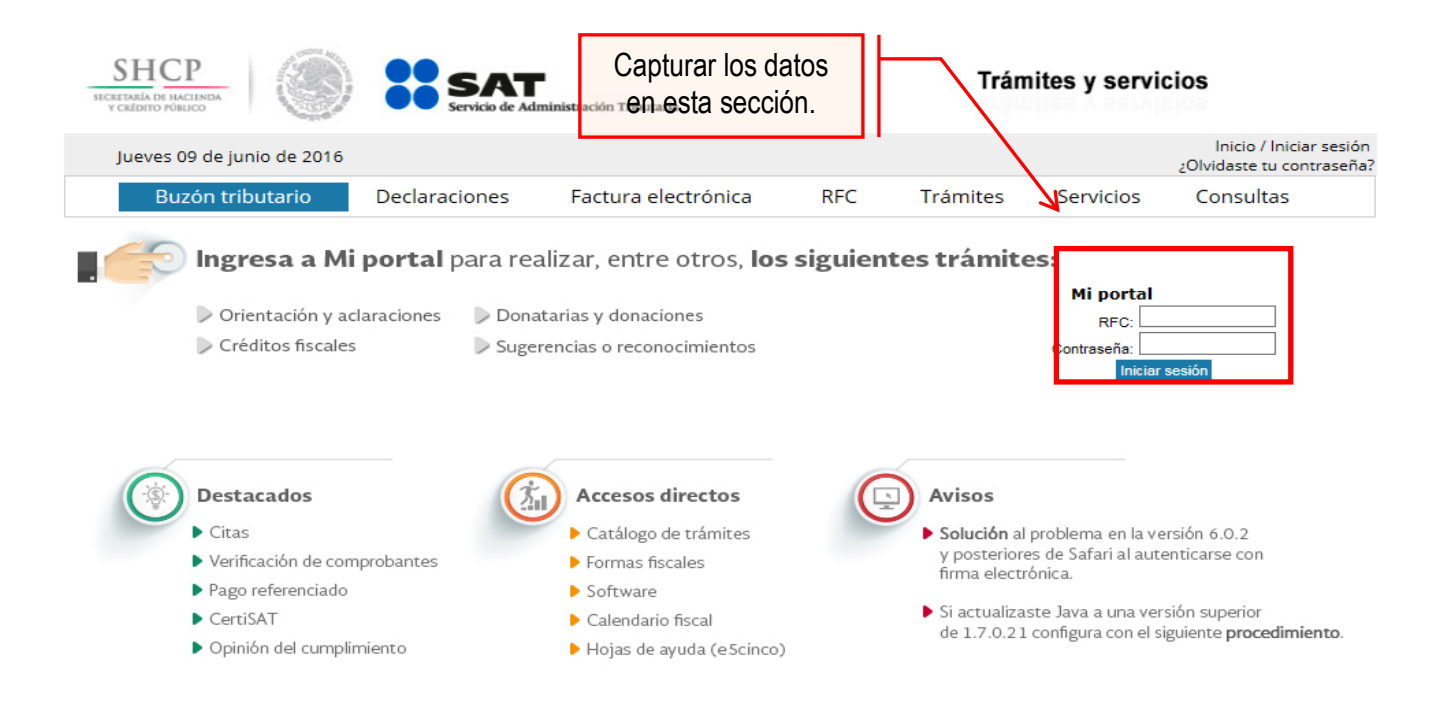

Paso 4.- Ingresar los datos requeridos.

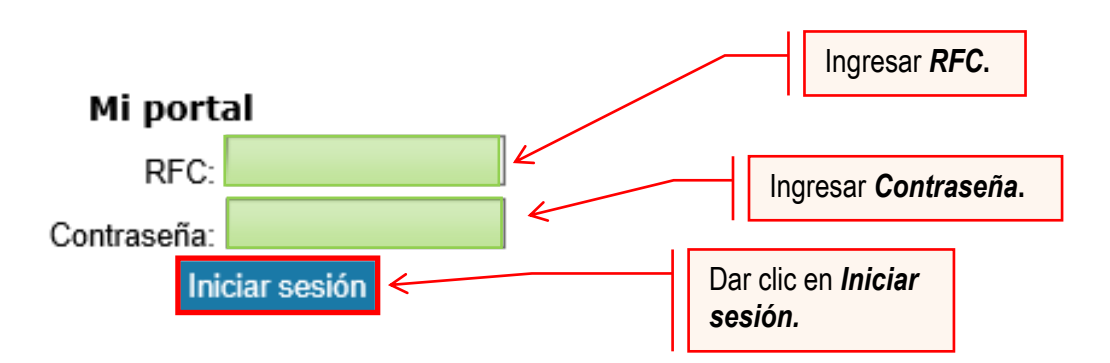

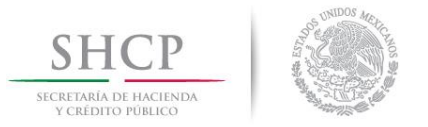

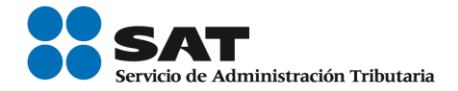

#### Paso 5.- Seleccionar la opción Servicios por Internet.

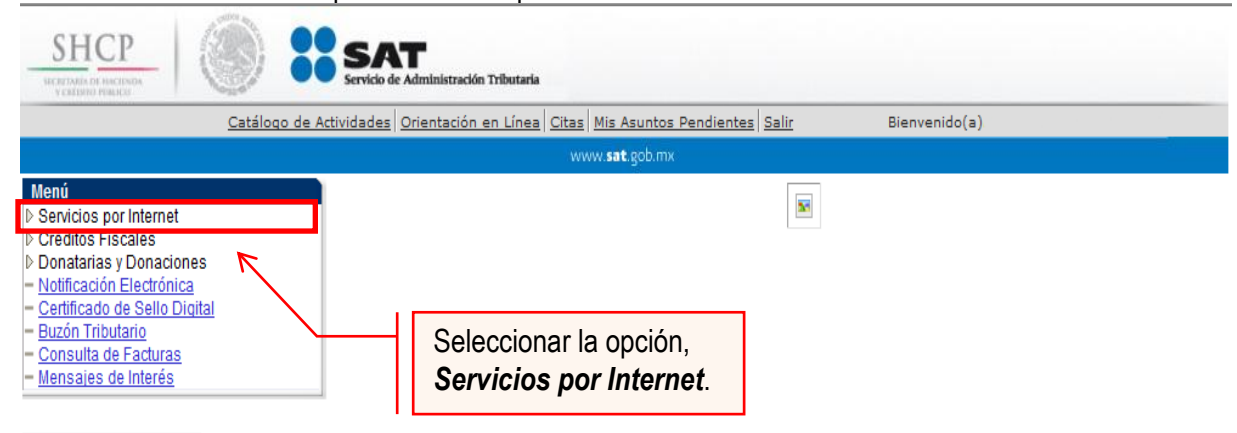

Al seleccionar una opción se desplegará otro menú.

Paso 6.- Seleccionar Servicio o solicitudes.

| Catalogo de                                                                                                    | tividades Orientación en Línea Citas Mis Asuntos Pendientes Salir Bienvenido(a) |  |
|----------------------------------------------------------------------------------------------------|---------------------------------------------------------------------------------|--|
|                                                                                                    | www. <b>sat</b> .gob.mx                                                         |  |
| enú<br>servicios por Internet<br>> Aclaraciones<br>> Orientación fiscal<br>> Servicio o solicitudes<br>> Ouejas<br>> Sugerencias<br>Reconocimientos<br>> Padrones<br>2réditos Fiscales<br>Deservices |                                                                                 |  |
| Notificación Electrónica<br>Certificado de Sello Digital<br>Buzón Tributario<br>Consulta de Facturas                                                                                                 | Seleccionar Servicio                                                            |  |

Esta opción abrirá una nueva ventana.

Paso 7.- Para realizar el registro de Servicio o Solicitud, se debe seleccionar Solicitud.

| Menú Principal > Servicios por Internet >  |                                                             |                                                                 |
|--------------------------------------------|-------------------------------------------------------------|-----------------------------------------------------------------|
| 💋 Servicio o solicitudes                   |                                                             | Elegir la opción <b>Solicitud</b> del                           |
| Servicio o solicitudes                     |                                                             | Meria.                                                          |
| Información general<br>Información general | Solicitud<br>Realice el registro de su Servicio o Solicitud | Consulta<br>Consulte el estatus o respuesta de su<br>aclaración |

Servicio de Administración Tributaria | Av. Hidalgo, núm. 77, col. Guerrero, delegación Cuauhtémoc, Ciudad de México, c. p. 06300 | Tel. MarcaSAT: 01 55 627 22 728 | documento disponible en <u>www.sat.gob.mx</u>

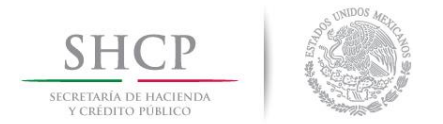

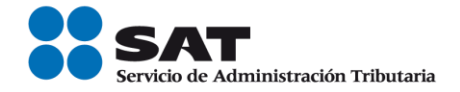

#### Paso 8.- Ingresar los siguientes datos en los campos correspondientes:

| SHCР<br>ИСЛЕУБИКА ОТ ИНСТИТИКА<br>У САБЛИНИКА ОТ ИНСТИТИКА<br>И САБЛИНИКА ОТ ИНСТИТИКА                                                                                                    | SAT<br>Servicio de Adminis                                                                                                    | ración Tributaria                                                                                                    |                   |                                                                                                    |
|----------------------------------------------------------------------------------------------------|----------------------------------------------------------------------------------------------------|----------------------------------------------------------------------------------------------------|-------------------|----------------------------------------------------------------------------------------------------|
|                                                                                                    | Inicio Catálogo de Actividades                                                                                                    | Orientación en Línea Citas Mis Asuntos Pendientes Salir                                                                                                    | Bienvenik         | do(a)                                                                                                    |
|                                                                                                    |                                                                                                    | www. <b>sat</b> .gob.mx                                                                                                    |                   |                                                                                                    |
| Menú Servicios por Internet Aclaraciones Orientación fiscal Servicio o solicitudes Información general Solicitud Consulta Ouejas Sugerencias Seguencias P Reconocimientos P Padrones Créditos Fiscales D Créditos Fiscales D Constinas v Danaciones | Número de Folio<br>Capture la información r<br>elegir el medio por el cu<br>Datos Generales<br>Clave de RFC<br>Contribuyente<br>Admon. Local de Adso<br>Medio de Contacto | equerida. Seleccione el texto "Modificar Medio de Contacto" si d<br>al podemos comunicarnos con usted.<br>RFC del Patrón<br>Nombre o Razón Social<br>Administración Desconcentrada correspondiente a su domicilio<br>Cons. Web <u>Modificar Medio de Contacto</u> |                   | Escoger la opción<br>"INSC_ASALARIADO".                                                                                                    |
| <ul> <li>Notificación Electrónica</li> </ul>                                                                                                    | Descripción del Servicio                                                                                                    | /                                                                                                    |                   |                                                                                                    |
| Certificado de Sello Digital     Buzón Tributario     Consulta de Facturas     Mensajes de Interés                                                                                                    | Servicio<br>Trámite<br>Dirigido a                                                                                                    | Servicio o Solicitud                                                                                                    |                   | Ingresar el grupo de operación:<br>Gpo. de Op. Central de<br>inscripciones al RFC                                                           |
|                                                                                                    | *Asunto<br>Descripción                                                                                                    |                                                                                                    |                   | Capturar: Solicitud de<br>Inscripción de asalariados.                                                                                       |
|                                                                                                    | Si desea anexar informa<br>archivo"<br>Adjuntar Archivo<br>Para enviar su informac<br>Enviar                                                                              | ción relacionada con el servicio, seleccione el botón de "Adjunta<br>ión, seleccione el botón "Enviar".                                                                                                    | r                 | Capturar texto: Se solicita la<br>inscripción en Padrón del RFC<br>de los asalariados para efectos<br>de la regla 2.4.9. de RMF<br>vigente. |
|                                                                                                    |                                                                                                    |                                                                                                    |                   |                                                                                                    |
| Nota:                                                                                                    |                                                                                                    | Dar c<br>archiv                                                                                                    | lic er<br>vo .ZIF | n <b>Adjuntar Archivo</b> y anexar el<br>⊃                                                                                                  |

#### Nota:

- Se debe incluir en el archivo .txt la información de los trabajadores a inscribir. -
- El archivo .txt se deberá comprimir en formato .ZIP, y tener el Layout vigente (Ficha 40/CFF). De lo contrario el trámite será rechazado.

La solicitud debe quedar como se muestra en el siguiente paso:

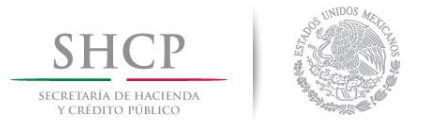

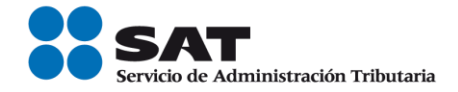

#### Paso 9.- Enviar al SAT la solicitud de inscripción de asalariados.

| Instruction         Advices         Instruction         Capture la información reguerida. Seleccione el texto "Modificar Medio de Contacto" si desea         Patro Securizión         Capture la información reguerida. Seleccione el texto "Modificar Medio de Contacto" si desea         Patro Securizión         Capture la información reguerida. Seleccione el texto "Modificar Medio de Contacto" si desea         Patro Securizión         Capture la información reguerida. Seleccione el texto "Modificar Medio de Contacto" si desea         Patro Securizión         Contribuy         Nombre o Razón Social         Admons L         Contribuy         Nombre o Razón Social         Admons L         Contribuy         Nombre o Razón Social         Admons L         Contribuy         Nombre o Razón Social         Modificar Medio de Contacto         Descripción del Servicio         Servicio o Solicitud         Irámite       INSC_ASALARIADOS         Dirigido a       Go. de Op. Central de inscripción de asalariados.         Obscienta la inscripción de asalariados.       Modificar Medio         Industra Advico       Se solicitud de Inscripción de asalariados.         Industra Archivo       Si desea anexar información relac                                                                                                    | Inicio Catálogo de Actividade | es Orientación en Línea Citas Mis Asuntos Pendientes Salir Bienvenido(a) |
|----------------------------------------------------------------------------------------------------|-------------------------------|--------------------------------------------------------------------------|
| Interface   Interface   Interface Interface Inter                                                                                                    |                               | www.sat.gob.mx                                                           |
| Nimero de Folio       Capure la información requerida. Seleccione el texto "Modificar Medio de Contacto" si desea alegir el medio por el cual podemos comunicarnos con usted.         Dato Generation       Catero de File         Selectionada       Contribuy: Mombre o Racón Social         Antones Mones       Modificar Medio de Contacto" si desea         Mines de Contacto       Cons. Web         Mines de Contacto       Cons. Web         Modificar Medio de Contacto       Modificar Medio de Contacto         Mones Mones       Modificar Medio de Contacto         Mines de Contacto       Cons. Web       Modificar Medio de Contacto         Mones Mones       Modificar Medio de Contacto       Modificar Medio de Contacto         Mones Mones       Modificar Medio de Contacto       Modificar Medio de Contacto         Mones Mones       Modificar Medio de Contacto       Modificar Medio de Contacto         Mones Mones       Modificar Medio de Contacto       Modificar Medio de Contacto         Mones Mones       Inscripción de Servicio o Selicitud       Inscripción de Servicio o Selicitud         Mines Mones       Secolicitud de Inscripción de asalariados.       Modificar Medio         Mones Mones       Se solicita la inscripción de asalariados para<br>efectos de la regla 2.4.9 de RMF<br>publicada para 2018.       Modificar Medio de "Adjuntar         Mones       Monesalariados c |                               |                                                                          |
| met       Número de Folio         Capture la información requerida. Seleccione el texto "Modificar Medio de Contacto" si desea elegin el medio por el cual podemos comunicarnos con usted.       Datos Generales         Clave de R       RFC del Patrón       Contribuy: Nombro o Razón Social         Admon. L       Administración Desconcentrada correspondiente a su domicilio         Medio de Contacto       Cons. Web       Modificar Medio de Contacto         Descripción del Servicio       Servicio o Solicitud         ras       Trainite       I/NSC_ASALARIADOS         Dirigido a       Gpo. de Op. Central de inscripciones al RFC         Numto       Solicitud de Inscripción del asalariados.         * Asunto       Solicitud de Inscripción en el Padrón del RFC de los asalariados para efectos de la regla 2.4.9 de RMF publicada para 2018.         Si desea anexar información relacionada con el servicio, seleccione el botón de "Adjuntar achivo"         Adjuntar Achivo         Dato de anexiar información, seleccione el botón "Enviar".                                                                                                    |                               |                                                                          |
| Capture la información requerida. Seleccione el texto "Modificar Medio de Contacto" si desea<br>elegir el medio por el cual podemos comunicarnos con usted.<br>Datos Generales<br>Clave de R. RFC: del Patrón<br>Contribuy: Nombre o Razón Social<br>Admon. L: Administración Desconcentrada correspondiente a su domicilio<br>Medio de Contacto Cons. Web Modificar Medio de Contacto<br>Medio de Contacto Cons. Web Modificar Medio de Contacto<br>Descripción del Servicio<br>Servicio Servicio o Solicitud<br>Trámite INSC_ASALARIADOS<br>Dirigido a Gpo. de Op. Central de inscripciones al RFC<br>Dirigido a Gpo. de Op. Central de inscripción de asalariados.<br>*Asunto Solicitud de Inscripción de asalariados.<br>Servicio Se solicita la inscripción de asalariados para<br>efectos de la regla 2.4.9 de RIMF<br>publicada para 2018.<br>Si deeca anexar información relacionada con el servicio, seleccione el botón de "Adjuntar<br>archivo"                                                                                                    | rnet Número de Folio          |                                                                          |
| ar and ar and a barbor of cust podemos comunicarnos con usted.         Datos Generales         Clave de R RFC del Patrón<br>Contribuye Nombre o Razón Social         Admon. L: Administración Desconcentrada correspondiente a su domidilo.         Medio de Contacto         Cons. Web         Modificar Medio de Contacto         Ito Digital         Medio de Contacto         Cons. Web         Modificar Medio de Contacto         Dirigido a         Gpo. de Op. Central de inscripciones<br>al RFC         "Asunto         Solicitud de Inscripción de asalariados.         Medio da con el servicio, seleccione el botón de "Adjuntar<br>archivo"         Si desea anexar información, seleccione el botón "Enviar".         Majuntar Archivo                                                                                                    | Capture la información        | n requerida. Seleccione el texto "Modificar Medio de Contacto" si desea  |
| Set sciences   Set sciences   Set sciences <td>al eleginel medio por el c</td> <td>cual podemos comunicarnos con usted.</td>                                                                                                    | al eleginel medio por el c    | cual podemos comunicarnos con usted.                                     |
| Clave de f. RFC: del Partón   Contribuy: Nombre o Razón Social   Admon. L: Administración Desconcentrada correspondiente a su domicilio   Medio de Contacto Cons. Web   Modificar Medio de Contacto   Norrepción del Servicio   Servicio Servicio o Solicitud   Trámite INSC. ASALARIADOS   Dirigido a   Gpo. de Op. Central de inscripción del asalariados.   Dirigido a   Gpo. de Op. Central de inscripción en el Padrón   del rC de los asalariados para   efectos de la regia 2.4.9 de RMF   publicada para 2018.   Si dessa anexar información relacionada con el servicio, seleccione el botón de "Adjuntar achivo"                                                                                                    | peneral Datos Generales       |                                                                          |
| Se   Se   Actiones   Contribuy Mombre o Razón Social   Admon. Li Administración Desconcentrada correspondiente a su domicilio   Medio de Contacto Cons. Web   Modificar Medio de Contacto   Trámite   INSC. ASALARIADOS   Dirigido a   Gpo. de Op. Central de inscripciones   al RFC   Asunto   Solicitud de Inscripción en el Padrón   del RFC de los asalariados para   efectos de la regía 2.4.9 de RMF   publicada para 2018.   Si desea anexar información relacionada con el servicio, seleccione el botón de "Adjuntar archivo"                                                                                                    | Clave de R BEC del            | Patrón                                                                   |
| Admon, L: Mininis Fracult Journal         Admon, L: Administración Desconcentrada correspondiente a su domicilio         Medio de Contacto       Cons. Web         Modificar Medio de Contacto         Discripción del Servicio         Servicio       Servicio o Solicitud         Trámite       INSC_ASALARIADOS         Dirigido a       Gpo. de Op. Central de inscripciones         al RFC       Inscripción del Servicio         Descripción       Se solicitud de Inscripción de asalariados.         Verticio       Solicitud de Inscripción de RMIF         publicada para 2018.       Si desea anexar información relacionada con el servicio, seleccione el botón de "Adjuntar achivo"         Adjuntar Archivo       Para enviar su información, seleccione el botón "Enviar".                                                                                                    |                               | a Bazán Sanial                                                           |
| Partinition, L.C. Administración Desconcentrada correspondiente a su domicilo         Medio de Contacto       Cons. Web         Medio de Contacto       Cons. Web         Medio de Contacto       Cons. Web         Modificar Medio de Contacto       Descripción del Servicio         Servicio       Servicio o Solicitud         Trámite       INSC_ASALARIADOS         Dirigido a       Gpo. de Op. Central de inscripciones<br>al RFC         Descripción       Solicitud de Inscripción de asalariados.         Medio de RFC       Descripción         Se solicita la inscripción de asalariados para<br>efectos de la regla 2.4.9 de RMF<br>publicada para 2018.         Si desea anexar información relacionada con el servicio, seleccione el botón de "Adjuntar<br>archivo"         Migurtar Archivo         Para enviar su información, seleccione el botón "Enviar".                                                                                                    | Nombre                        |                                                                          |
| Medio de Contacto       Cons. Web       Modificar Medio de Contacto         Minica       Descripción del Servicio       Servicio o Solicitud         Servicio       Servicio o Solicitud         Trámite       INSC_ASALARIADOS         Dirigido a       Gpo. de Op. Central de inscripciones<br>al RFC         *Asunto       Solicitud de Inscripción de asalariados.         Descripción       Se solicita la inscripción en el Padrón<br>del RFC de los asalariados para<br>efectos de la regla 2.4.9 de RMF<br>publicada para 2018.         Si desea anexar información relacionada con el servicio, seleccione el botón de "Adjuntar<br>archivo"         Adjuntar Archivo                                                                                                    | Admon. LC Administr           | ración Desconcentrada correspondiente a su domicilio                     |
| Bervicio   Servicio   Servicio o Solicitud   Trámite   INSC_ASALARIADOS   Dirigido a   Gpo. de Op. Central de inscripciones   al RFC     *Asunto   Solicitud de Inscripción de asalariados.   Descripción   Se solicita la inscripción en el Padrón   del RFC de los asalariados para   efectos de la regla 2.4.9 de RMF   publicada para 2018.   Si desea anexar información relacionada con el servicio, seleccione el botón de "Adjuntar archivo"    Para enviar su información, seleccione el botón "Enviar".                                                                                                    | Medio de Contacto             | Cons. Web Modificar Medio de Contacto                                    |
| Idonestiones       Descripción del Servicio         Servicio       Servicio o Solicitud         Trámite       INSC_ASALARIADOS         Dirigido a       Gpo. de Op. Central de inscripciones         al RFC       al RFC         *Asunto         Solicitud de Inscripción de asalariados.         Descripción       Se solicita la inscripción en el Padrón del RFC de los asalariados para efectos de la regla 2.4.9 de RIMF publicada para 2018.         Si desea anexar información relacionada con el servicio, seleccione el botón de "Adjuntar archivo"         Indjuntar Archivo       Para enviar su información, seleccione el botón "Enviar".                                                                                                    |                               |                                                                          |
| binica   o Digital     Bervicio   Servicio   Servicio     Servicio   Servicio     Servicio   Servicio     Servicio   Servicio     Servicio                                                                                                    | ciones                        |                                                                          |
| Servicio Servicio o Solicitud   Trámite INSC_ASALARIADOS   Dirigido a Gpo. de Op. Central de inscripciones<br>al RFC   *Asunto Solicitud de Inscripción de asalariados.   Descripción Se solicita la inscripción en el Padrón<br>del RFC de los asalariados para<br>efectos de la regla 2.4.9 de RMF<br>publicada para 2018.   Si desea anexar información relacionada con el servicio, seleccione el botón de "Adjuntar<br>archivo"                                                                                                    | nica Descripción del Servicio | D                                                                        |
| Trámite INSC_ASALARIADOS   Dirigido a Gpo. de Op. Central de inscripciones al RFC   *Asunto Solicitud de Inscripción de asalariados.   Descripción Se solicita la inscripción en el Padrón del RFC de los asalariados para efectos de la regla 2.4.9 de RMF publicada para 2018.   Si desea anexar información relacionada con el servicio, seleccione el botón de "Adjuntar archivo"                                                                                                    | Digital Servicio              | Servicio o Solicitud                                                     |
| Trámite       INSC_ASALARIADOS         Dirigido a       Gpo. de Op. Central de inscripciones<br>al RFC         *Asunto       Solicitud de Inscripción de asalariados.         *Asunto       Solicitud de Inscripción en el Padrón<br>del RFC de los asalariados para<br>efectos de la regla 2.4.9 de RMF<br>publicada para 2018.         Si desea anexar información relacionada con el servicio, seleccione el botón de "Adjuntar<br>archivo"         Para enviar su información, seleccione el botón "Enviar".                                                                                                    |                               |                                                                          |
| Dirigido a       Gpo. de Op. Central de inscripciones<br>al RFC         *Asunto       Solicitud de Inscripción de asalariados.         Descripción       Se solicita la inscripción en el Padrón<br>del RFC de los asalariados para<br>efectos de la regla 2.4.9 de RMF<br>publicada para 2018.         Si desea anexar información relacionada con el servicio, seleccione el botón de "Adjuntar<br>archivo"         Para enviar su información, seleccione el botón "Enviar".                                                                                                    | Trámite                       |                                                                          |
| Dirigido a       Gpo. de Op. Central de inscripciones<br>al RFC         *Asunto       Solicitud de Inscripción de asalariados.         Descripción       Se solicita la inscripción en el Padrón<br>del RFC de los asalariados para<br>efectos de la regla 2.4.9 de RMF<br>publicada para 2018.         Si desea anexar información relacionada con el servicio, seleccione el botón de "Adjuntar<br>archivo"         Adjuntar Archivo         Para enviar su información, seleccione el botón "Enviar".                                                                                                    |                               | INSC_ASALARIADUS                                                         |
| Gpo. de Op. Central de inscripciones<br>al RFC         *Asunto       Solicitud de Inscripción de asalariados.         Descripción       Se solicita la inscripción en el Padrón<br>del RFC de los asalariados para<br>efectos de la regla 2.4.9 de RMF<br>publicada para 2018.         Si desea anexar información relacionada con el servicio, seleccione el botón de "Adjuntar<br>archivo"         Adjuntar Archivo         Para enviar su información, seleccione el botón "Enviar".                                                                                                    | Dirigido a                    | A                                                                        |
| al RFC         *Asunto       Solicitud de Inscripción de asalariados.         Descripción       Se solicita la inscripción en el Padrón<br>del RFC de los asalariados para<br>efectos de la regla 2.4.9 de RMF<br>publicada para 2018.         Si desea anexar información relacionada con el servicio, seleccione el botón de "Adjuntar<br>archivo"         Adjuntar Archivo         Para enviar su información, seleccione el botón "Enviar".                                                                                                    |                               | Gpo. de Op. Central de inscripciones                                     |
| *Asunto       Solicitud de Inscripción de asalariados.         Descripción       Se solicita la inscripción en el Padrón<br>del RFC de los asalariados para<br>efectos de la regla 2.4.9 de RMF<br>publicada para 2018.         Si desea anexar información relacionada con el servicio, seleccione el botón de "Adjuntar<br>archivo"         Adjuntar Archivo         Para enviar su información, seleccione el botón "Enviar".                                                                                                    |                               | al RFC                                                                   |
| *Asunto       Solicitud de Inscripción de asalariados.         Descripción       Se solicita la inscripción en el Padrón del RFC de los asalariados para efectos de la regla 2.4.9 de RMF publicada para 2018.         Si desea anexar información relacionada con el servicio, seleccione el botón de "Adjuntar archivo"         Adjuntar Archivo         Para enviar su información, seleccione el botón "Enviar".                                                                                                    |                               | Ψ                                                                        |
| •Asunto       Solicitala de inscripción de asalañados.         Descripción       Se solicita la inscripción en el Padrón<br>del RFC de los asalariados para<br>efectos de la regla 2.4.9 de RMF<br>publicada para 2018.         Si desea anexar información relacionada con el servicio, seleccione el botón de "Adjuntar<br>archivo"         Adjuntar Archivo         Para enviar su información, seleccione el botón "Enviar".                                                                                                    |                               | Solicitud do Inportinción do ecoloriodos                                 |
| Descripción       Se solicita la inscripción en el Padrón del RFC de los asalariados para efectos de la regla 2.4.9 de RMF publicada para 2018.         Si desea anexar información relacionada con el servicio, seleccione el botón de "Adjuntar archivo"         Adjuntar Archivo         Para enviar su información, seleccione el botón "Enviar".                                                                                                    | *Asunto                       | Solicitud de Inscripcion de asalanados. 🛛 🔊                              |
| Descripción       Se solicita la inscripcion en el Padron<br>del RFC de los asalariados para<br>efectos de la regla 2.4.9 de RMF<br>publicada para 2018.         Si desea anexar información relacionada con el servicio, seleccione el botón de "Adjuntar<br>archivo"         Adjuntar Archivo         Para enviar su información, seleccione el botón "Enviar".                                                                                                    |                               |                                                                          |
| del RFC de los asalariados para<br>efectos de la regla 2.4.9 de RMF<br>publicada para 2018.<br>Si desea anexar información relacionada con el servicio, seleccione el botón de "Adjuntar<br>archivo"<br>Adjuntar Archivo<br>Para enviar su información, seleccione el botón "Enviar".<br>Enviar                                                                                                    | Descripción                   | Se solicita la inscripción en el Padrón                                  |
| electos de la regla 2.4.9 de RMF<br>publicada para 2018.<br>Si desea anexar información relacionada con el servicio, seleccione el botón de "Adjuntar<br>Adjuntar Archivo<br>Para enviar su información, seleccione el botón "Enviar".<br>Enviar                                                                                                    |                               | del RFC de los asalariados para                                          |
| Si desea anexar información relacionada con el servicio, seleccione el botón de "Adjuntar<br>Adjuntar Archivo"<br>Para enviar su información, seleccione el botón "Enviar".                                                                                                    |                               | efectos de la regla 2.4.9 de RMF                                         |
| Si desea anexar información relacionada con el servicio, seleccione el botón de "Adjuntar<br>archivo"<br>Adjuntar Archivo<br>Para enviar su información, seleccione el botón "Enviar".                                                                                                    |                               | publicada para 2018.                                                     |
| Si desea anexar información relacionada con el servicio, seleccione el botón de "Adjuntar<br>archivo"<br>Adjuntar Archivo<br>Para enviar su información, seleccione el botón "Enviar".<br>Enviar                                                                                                    |                               |                                                                          |
| archivo"<br>Adjuntar Archivo<br>Para enviar su información, seleccione el botón "Enviar".<br>Enviar                                                                                                    | Si desea anexar inform        | mación relacionada con el servicio, seleccione el botón de "Adjuntar     |
| Adjuntar Archivo<br>Para enviar su información, seleccione el botón "Enviar".<br>Enviar                                                                                                    | archivo"                      |                                                                          |
| Para enviar su información, seleccione el botón "Enviar".                                                                                                    | Adjuntar Archivo              |                                                                          |
| Para enviar su información, seleccione el botón "Enviar".<br>Enviar                                                                                                    |                               |                                                                          |
| Para enviar su información, seleccione el botón "Enviar".                                                                                                    |                               |                                                                          |
| Enviar                                                                                                    | Para enviar su informa        | ación, seleccione el botón "Enviar".                                     |
|                                                                                                    | Enviar                        |                                                                          |
|                                                                                                    |                               |                                                                          |
|                                                                                                    |                               |                                                                          |
|                                                                                                    |                               |                                                                          |

Una vez enviada su solicitud, se habilitará el botón "Acuse de Recepción".

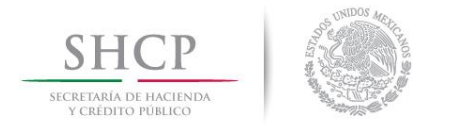

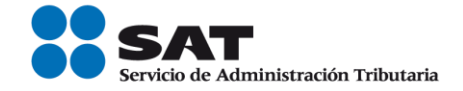

Paso 10.- Dar clic en el botón Acuse de Recepción e imprimir el acuse.

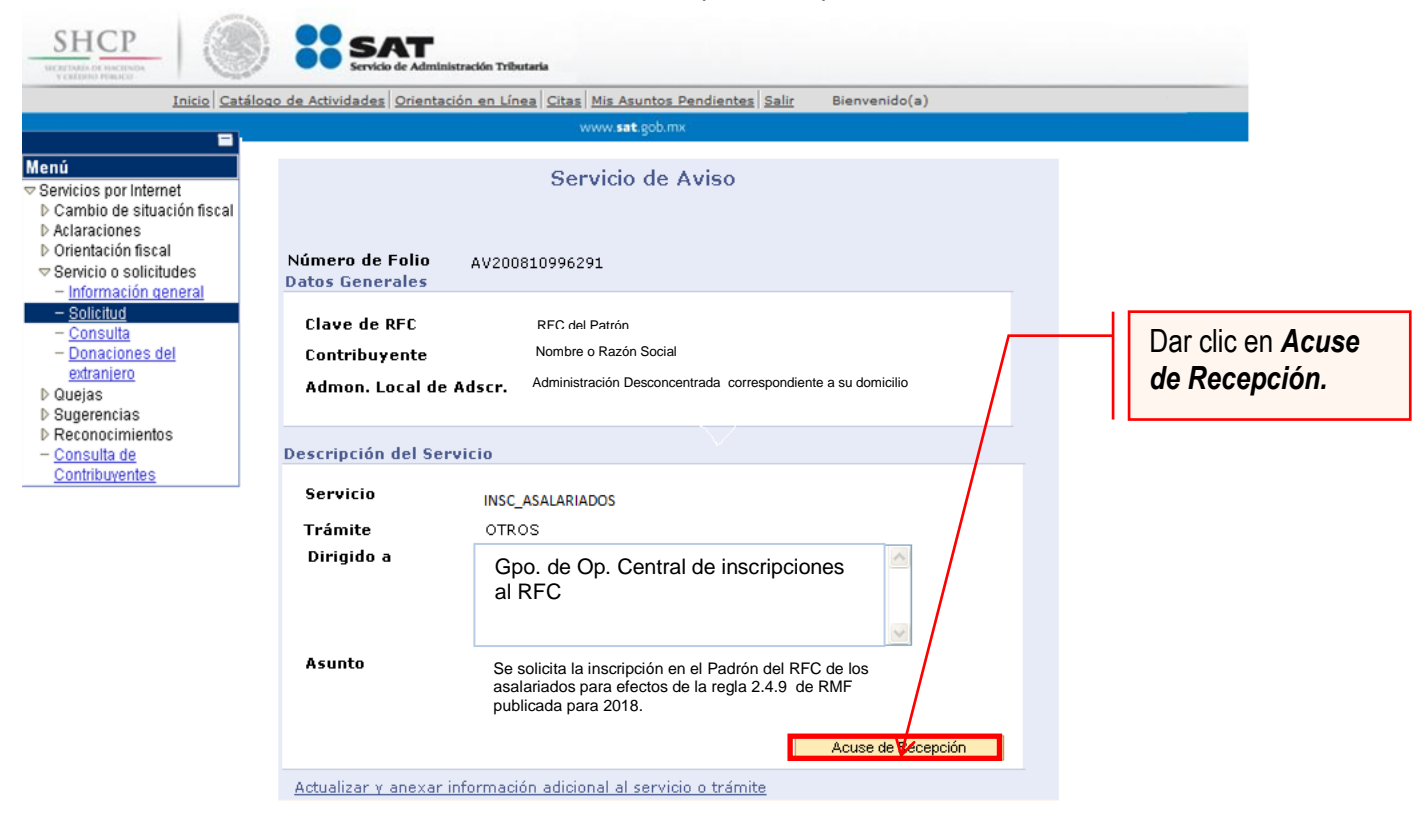

**Nota:** Podrá acudir a la ADSC de su preferencia (sala Mi @spacio) y realizar el trámite de Solicitud de inscripción con las personas que mantiene una relación laboral. Donde realizará lo siguiente:

- 1.-Acudir a la ADSC.
- 2.-Solicitar que se le asigne un equipo de cómputo en Mi @spacio para realizar la solicitud de inscripción.
- 3.-Llevar a cabo las actividades descritas en el punto (IV.) de la presente guía.
- 4.-Recoger acuse de recibido.

### CONCLUYE EL PROCESO DE SOLICITUD DE INSCRIPCIÓN

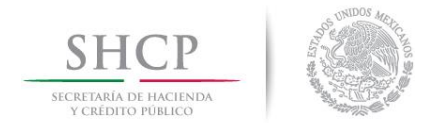

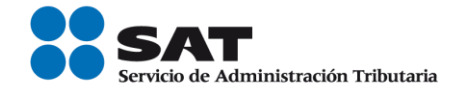

#### V. Consulta del estatus o resultado de la solicitud de inscripción exprés presentada por internet o ventanilla.

En SAT dará a conocer el resultado en un plazo máximo de 7 días hábiles.

Para realizar la consulta del estatus o resultado de la solicitud de inscripción exprés presentada vía internet o ventanilla, se debe seguir el siguiente procedimiento:

Paso 1.- Ingresar al Portal SAT por medio de la siguiente ruta en algún navegador web.

http://www.sat.gob.mx

Paso 2.- Una vez ingresando al Portal SAT, se debe elegir la opción de Trámites.

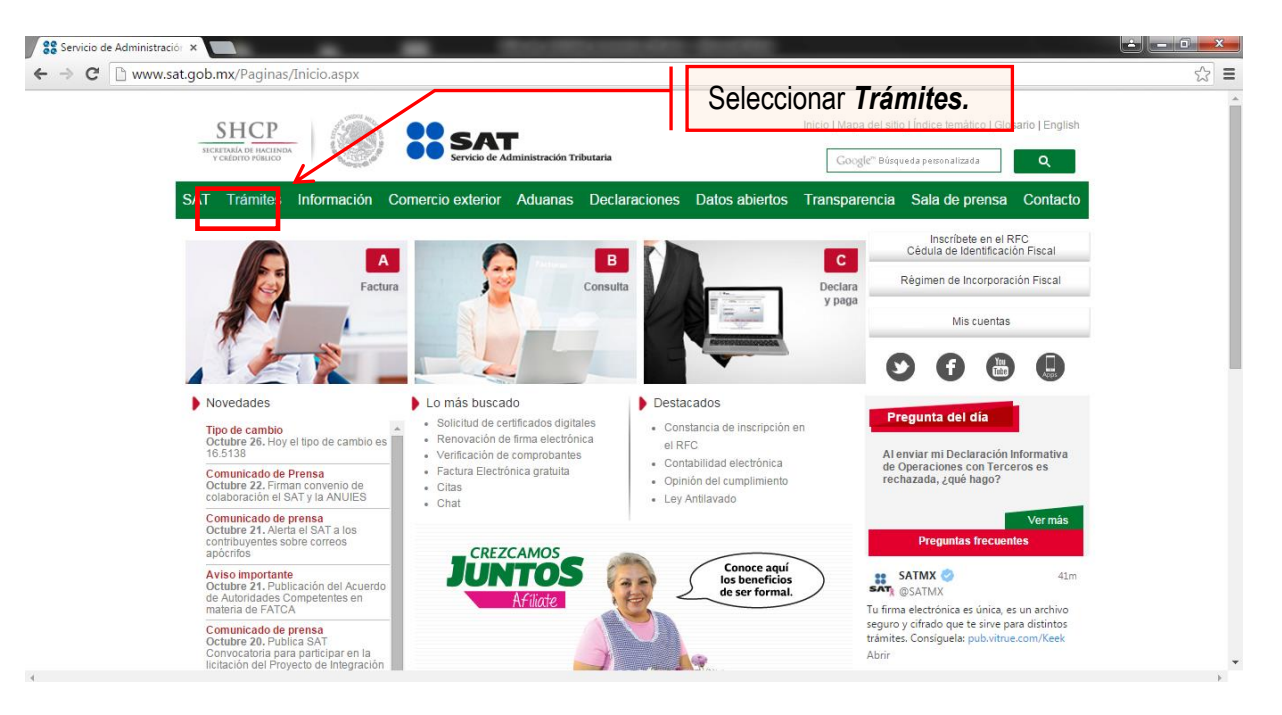

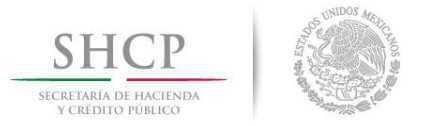

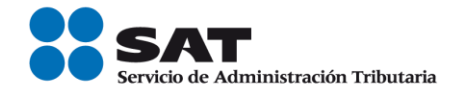

#### Paso 3.- Iniciar sesión en Mi Portal y captura los datos.

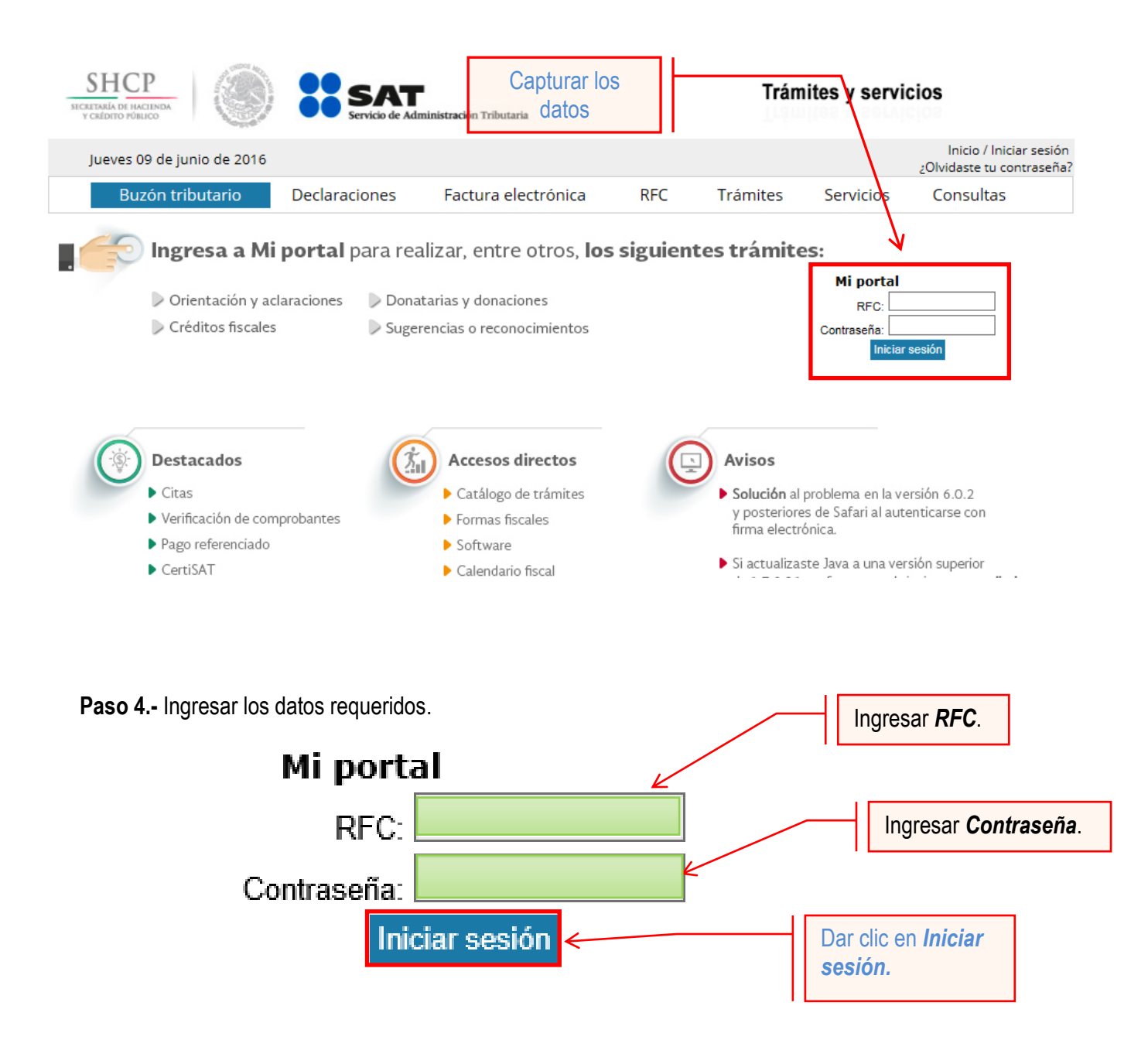

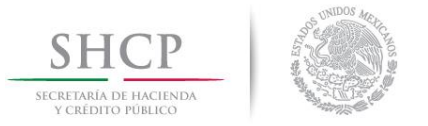

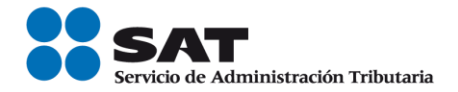

Paso 5.- Seleccionar la opción Servicios por Internet.

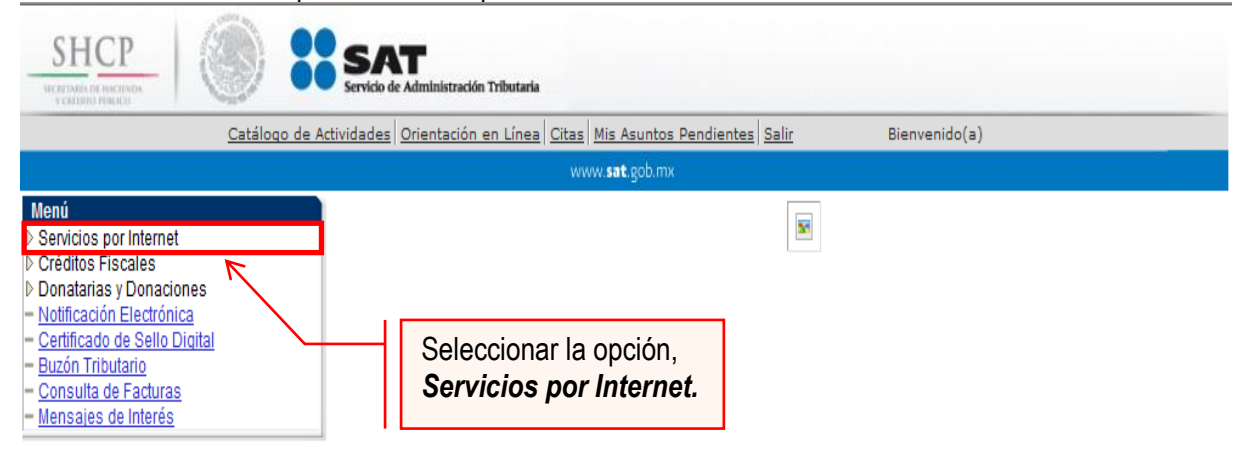

Al seleccionar una opción se desplegará otro menú.

Paso 6.- Seleccionar Servicio o solicitudes.

| ИСКАТИНА ОТ НИСТОМАНА                                                                                                    | SAT<br>Servicio de Administración Tributaria                                    |
|----------------------------------------------------------------------------------------------------|---------------------------------------------------------------------------------|
| Catálogo de Ac                                                                                                    | tividades Orientación en Línea Citas Mis Asuntos Pendientes Salir Bienvenido(a) |
|                                                                                                    | www. <b>sat</b> .gob.mx                                                         |
| Menú                                                                                                    |                                                                                 |
| Donatinas y Donaciones     Notificación Electrónica     Certificado de Sello Digital     Buzón Tributario     Consulta de Facturas     Mensajes de Interés | Seleccionar Servicio o Solicitudes.                                             |

Esta opción abrirá una nueva ventana.

Paso 7.- Para realizar el registro de Servicio o Solicitud, se debe seleccionar Consulta.

| Menú Principal > <u>Servicios por Internet</u> > |                                                             |                                                                 |  |  |
|--------------------------------------------------|-------------------------------------------------------------|-----------------------------------------------------------------|--|--|
| Servicio o solicitudes                           |                                                             |                                                                 |  |  |
| Servicio o solicitudes Seleccionar la opo        | ción <b>Consulta</b> .                                      |                                                                 |  |  |
| Información general<br>Información general       | Solicitud<br>Realice el registro de su Servicio o Solicitud | Consulta<br>Consulte el estatus o respuesta de su<br>aclaración |  |  |

Servicio de Administración Tributaria | Av. Hidalgo, núm. 77, col. Guerrero, delegación Cuauhtémoc, Ciudad de México, c. p. 06300 | Tel. MarcaSAT: 01 55 627 22 728 | documento disponible en <u>www.sat.gob.mx</u>

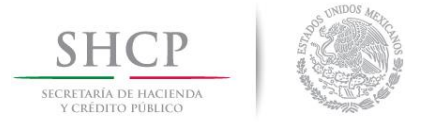

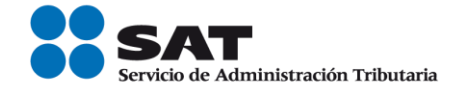

Se mostrará una ventana con nombre "Consulta de Servicios o Trámites Realizados".

Paso 8.- Capturar el número de folio asignado a su solicitud. Y dar clic en el botón Buscar.

| www. <b>sat</b> .gob.mx                                                                                                    |
|----------------------------------------------------------------------------------------------------|
| Consulta de Servicios o Trámites Realizados<br>Capture la información que considere necesaria; de lo contrario seleccione el botón Buscar<br>para que le presente todos los servicios o trámites realizados.<br>Criterios Búsqueda Avanzada |
| Clave RFC del Patrón Contribuyente Nombre o Razón Social                                                                                                    |
| *Unidad Negocio Servicios al Contribuyente<br>Número de Folio                                                                                                    |
| Servicio                                                                                                    |
| Detalles Capturar Número de Folio.                                                                                                    |
| Fecha Creación De                                                                                                    |
| Fecha Cierre De 🕅 Hasta 🕅                                                                                                    |
| Buscar Borrar<br>*Campo Obligatorio<br>Dar clic en <b>Buscar</b> .                                                                                                    |
|                                                                                                    |

El sistema presenta la información correspondiente al estatus de la solicitud. Solo sí el trámite a consultar se encuentra solventado, se podrá obtenerlos siguientes documentos:

- Acuse de Respuesta
- Resultado del proceso de inscripción de contribuyentes asalariados.

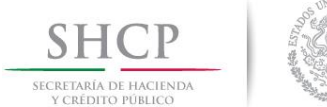

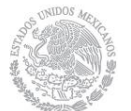

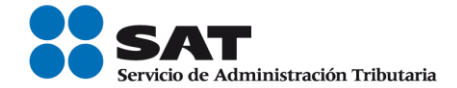

#### Acuse de Respuesta

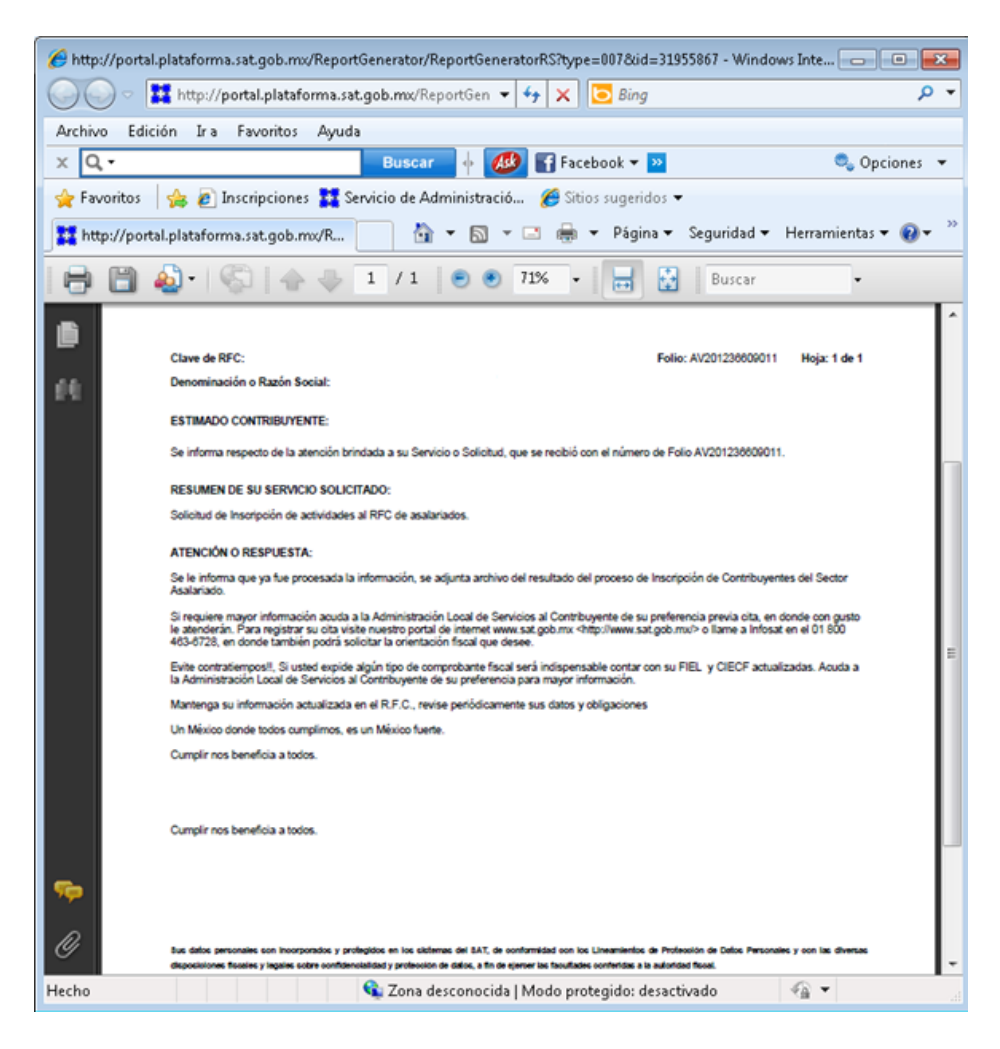

Resultado del proceso de inscripción de contribuyentes asalariados.

Dependiendo del tamaño del archivo es el resultado del documento (puede tener formato pdf o txt).

### FIN DEL PROCEDIMIENTO.